### Raccourcis de saisie des données (suite)

#### SAUVEGARDER DES DONNEES DANS UN CRF

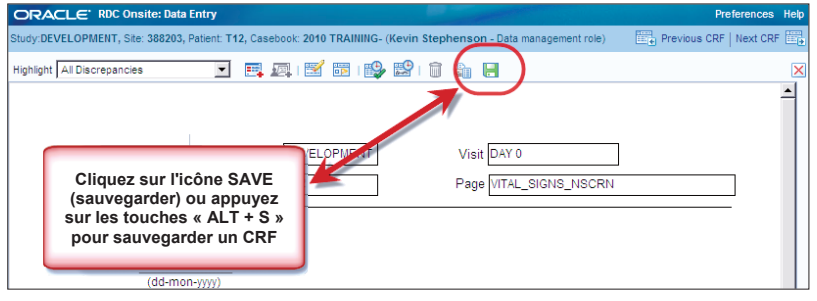

#### PASSER A LA PAGE DISPONIBLE SUIVANTE OU PRECEDENTE A L'INTERIEUR DE LA VISITE

| ORACLE' RDC Onsite: Data Entry                                                                                                    | Preferences licto       |
|----------------------------------------------------------------------------------------------------|-------------------------|
| Study:DEVELOPMENT, Site: 388203, Patient: T12, Casebook: 2010 TRAINING- (Kevin Stephenson - Data management role)                                                                                                    | Previous CRF   Next CRF |
| Highlight 🗚 Discrepancies 🔄 🛒 🜉   🛒 🐻   🎲 🔛   🧻 🦣 🔚                                                                                                    | ×                       |
| Si vous cliquez sur « Previous CRF » (CRF précédent)<br>ou appuyez les touches « AL + P »,<br>le CRF précédent s'affiche<br>Si vous cliquez sur « Next CRF » (CRF suivant)<br>ou sur les touches « ALT + N » le CRF s'affiche |                         |

### Modifier des données sauvegardées

Il pourrait y avoir des moments où vous aurez à ajouter ou à modifier des données après que le CRF ait été sauvegardé une première fois.

Lorsque vous faites de la mise à jour de données, la fenêtre Reason for Change (Motif de la Modification) s'affiche vous demandant de sélectionner un motif de modification du champ de données. Le motif par défaut est **Site Edit** (Modification du Site).

**REMARQUE**: Si une donnée est saisie dans un champ pour la première fois, il ne vous sera pas demandé de fournir un motif de modification.

Vous avez la possibilité de copier un texte de mise à jour d'une fenêtre de Motif de Modification et de le coller dans une autre fenêtre.

**Conseil :** Il n'est pas toujours nécessaire de donner un motif de modification des données. Cela pourrait être le cas si vous modifiez des données suite à une question.

**Conseil :** Procédez à toutes les mises à jour de vos données avant de sauvegarder la page.

| ORACLE: RDC Onside: Data Entry                                                                                                    | Preferences Help                       |
|----------------------------------------------------------------------------------------------------|----------------------------------------|
| Study DEVELOPMENT, Site 101, Patient: 101-105, Casebook: DISCREPAIICIES- (Rdc4 Site - Site user)                                                                                                    | Previous CRF   Next CRF                |
| Highlight Active Decrepances 🔄 🗮 📖 🖼 🖼 🔡 🔛 🔛 🔒 🛃                                                                                                    |                                        |
| biogen idec         Protocol ID         DEVELOPMENT         Visit         SCREENING           Subject         101-105         Page         MEDICAL HISTORY                                                                   |                                        |
| MEDICAL HISTORY                                                                                                    |                                        |
| Categories: 1. Allergy<br>2. HEENT<br>2. HEENT<br>2. HEENT<br>Category No.<br>2. Category No.<br>2. Category No.<br>2. MULTIEFT #B<br>Mob Cancel OK NO<br>2. NO<br>2. MULTIEFT #B<br>Mob Cancel OK NO<br>2. NO<br>2. MESTERA | ]                                      |
| La modification des données<br>sauvegardées fait apparaître la<br>fenêtre Reason for Change<br>(Motif de la modification). ⊻ES □NO                                                                                           | z                                      |
| Coovright @ 25                                                                                                    | 00. 2007. Oracle. All rights reserved. |

## Insérer des CRF supplémentaires

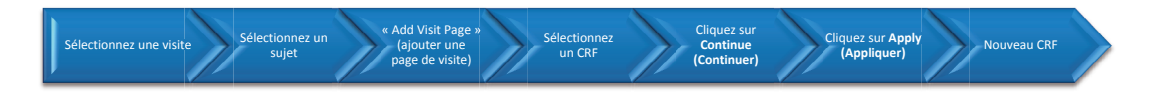

Le bouton <u>Add Visit Page</u> (Ajouter une Page de Visite) vous permet d'ajouter un CRF non planifié si vous avez saisi des données sur toutes les pages CRF disponibles et avez encore des données supplémentaires à saisir.

REMARQUE : Le bouton Add Other Page (Ajouter une autre page) ne doit être utilisé que lorsque c'est spécifiquement mentionné dans les instructions pour remplir le CRF.

**Important :** Confirmez que vous êtes sur la bonne visite avant d'ajouter une page de visite.

|                                     |                       |                |                            | Logout Pr                 | eferences Change Password                                      | Help                 |
|-------------------------------------|-----------------------|----------------|----------------------------|---------------------------|----------------------------------------------------------------|----------------------|
| ome Casebooks Review                | Reports               |                |                            |                           |                                                                |                      |
| ome >                               |                       |                | Logged in as Kevin S       | Stephenson(Data managemen | t role, PSDE); Last Refresh 02-Ju                              | n-2011 14:1          |
| atient Casebooks                    | Sélectionnez          | une visite     |                            | Study and Site            | 223AS302 SANDBO<br>Study and                                   | X 🚽 Go<br>Site Summa |
| Search : 2 Patients                 | 2) Sélectionr         | nez un patient |                            |                           |                                                                |                      |
| Casebook Spreadshee                 | /                     |                |                            |                           |                                                                |                      |
| Patients: <sup>® Previous</sup> 7.2 | e of 2 💌 Next 🛞       | Caseboo        | View: 223AS302 Visit: ADV  | ERSE EVENT                | CRFs: CRFs: CRFs: CRFs: CRFs: CRFs: CRFs: CRFs: CRFs: CRFs: CF | 💌 Next 🧔             |
| Select Patients and Ge              | nerate Patient Data R | eport 💌        | Go Add Visit Page Add Othe | r Page Refresh            |                                                                |                      |
| Select Select None                  |                       |                |                            |                           |                                                                |                      |
| Patient                             |                       |                | AD VERSE EV                | ENT                       |                                                                |                      |
| Select 🖧 Number                     | Ae_Yn                 | AE             |                            |                           |                                                                |                      |
| 🕻 🔽 👌 S1                            | 162                   | 163            |                            | 3) Cliquez sur            | Add Visit nage                                                 |                      |
| \$2                                 | 162                   | 163            |                            | (Ajouter une p            | age de visite)                                                 |                      |
|                                     |                       |                |                            |                           |                                                                |                      |

La boîte de dialogue Add Visit Page (Ajouter une Page de Visite) s'affiche. Vous sélectionnerez le CRF que vous désirez ajouter à cette visite en utilisant le bouton de radio à côté du nom du CRF.

Une deuxième fenêtre de dialogue Add Visit Page (Ajouter une Page de Visite) s'affiche. Il faut toujours laisser la valeur par défaut dans la liste déroulante Select Sub-visit (Sélectionner sousvisite) étant donné que le système passera automatiquement au numéro de la sous-visite appropriée suivante.

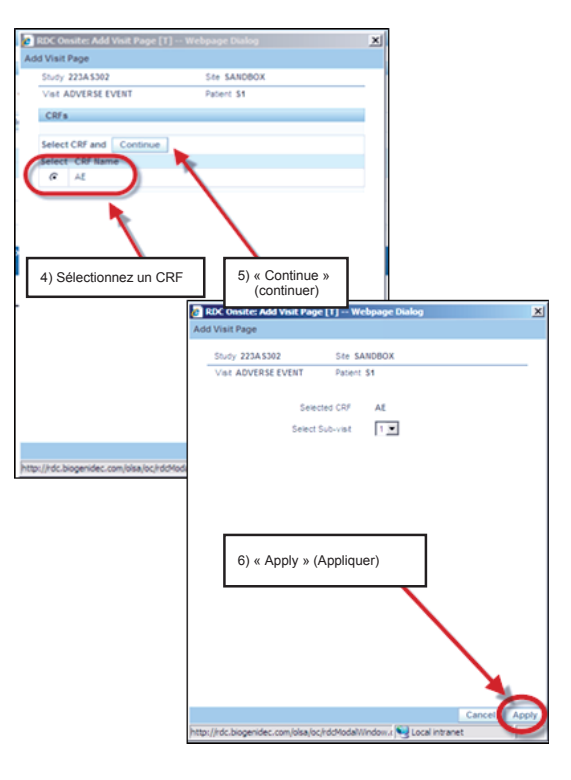

| ORACI                                    | _E" RDC On          | nsite               |          |                                    |                                                                                                    |                                                                                                    |
|------------------------------------------|---------------------|---------------------|----------|------------------------------------|----------------------------------------------------------------------------------------------------|----------------------------------------------------------------------------------------------------|
| Home Casebooks                           | Review Repor        | rts                 |          |                                    |                                                                                                    | Logout Preterences Change Password Help                                                                                                    |
| Home >                                   |                     |                     |          |                                    | Logged in                                                                                                    | as Kevin Stephenson(Data management role, PSDE); Last Rofresh 19-May-2011 14:40:<br>Study and Site 223AS302 Study and Site Summary<br>Study and Site Summary |
| Patient Casebooks                        | 2 Patients Selected | 1 From Home Page    |          |                                    |                                                                                                    |                                                                                                    |
| Casebook                                 | Enroydeboot         | -                   |          |                                    |                                                                                                    |                                                                                                    |
| Patients:                                | Previous 1-2 of 2   | • Next ©            |          | Casebook View: 223AS302            | Visit: ADVERSE EVENT                                                                                                    | CRFs: (© Previous 1-3 of 3 Next (>                                                                                                    |
| Select Patie                             | nts and Generate i  | Patient Data Report | Go Add V | /isit Page Add Other Page Refres   | Nouveau CRF                                                                                                    |                                                                                                    |
| Select All                               | elect None          |                     |          |                                    |                                                                                                    |                                                                                                    |
| Select &                                 | Number              | Ae Yo               | AF       | AFI                                | ADVERSE EVENT                                                                                                    |                                                                                                    |
| E A                                      | S1                  | 162                 | 163      |                                    |                                                                                                    |                                                                                                    |
| □ 🔺                                      | S2                  | 162                 | 163      |                                    |                                                                                                    |                                                                                                    |
| 11 10 00 00 00 00 00 00 00 00 00 00 00 0 |                     |                     |          | Home Casebooks Review Reports Logo | ut Preferences Change Password Help                                                                                                    |                                                                                                    |
| About RDC 4.5.3                          |                     |                     |          |                                    | [10] M. C. B. Barnana, N. M. C. M. M. Barna, A. M. Barna, A. M. Bar | Copyright @ 2000, 2007, Oracle. All rights reserved                                                                                                    |
| 1                                        |                     |                     |          |                                    |                                                                                                    |                                                                                                    |
|                                          |                     |                     |          |                                    |                                                                                                    |                                                                                                    |
|                                          |                     |                     |          |                                    |                                                                                                    |                                                                                                    |

Cliquez sur le bouton Refresh (Actualiser) pour consulter l'icône de la page de visite supplémentaire / non programmée.

Une nouvelle page de visite, non planifiée est ajoutée au Casebook Spreadsheet (Tableur du Dossier) pour la visite sélectionnée avec un U à côté de l'icône indiquant qu'il s'agit d'une page de visite supplémentaire non planifiée.

REMARQUE : La nouvelle page de visite doit être complétée et sauvegardée immédiatement ou elle ne sera pas gardée dans le système.

## Supprimer un CRF

Il pourrait y avoir des moments où vous aurez besoin de supprimer un CRF qui a été créé par erreur.

Cliquez sur le bouton **Delete** (Supprimer).

| ORACLE' RDC Onsite: Data Entry                      |                                                          | Preferences            |
|-----------------------------------------------------|----------------------------------------------------------|------------------------|
| Study:223AS302, Site: SANDBOX, Patient: S1, Caseboo | ok: 223A 5302- (Kevin Stephenson - Data management role) | Previous CRF   Next CR |
| Highlight All Discrepancies 🗾 📑                     | R 🖹 16 19 1 (1) e                                        |                        |
| biogen idec Protocol IC<br>Subjec                   | D 22345302 Visit ADVEQSE EVENT                           | oulez supprimer        |
| ADVER SE EVENT                                      | et cliquez sur l'icône « Dele<br>(Supprimer le CRF).     | ete CRF »              |
| In the subject expension and an                     | on the next CRF. (ADVERSE EVENT)                         |                        |

| Delete CRF                   |                                                      |          |
|------------------------------|------------------------------------------------------|----------|
| *Change Reason               | Site Edit                                            | •        |
| Change Comment<br>(optional) |                                                      | <b>A</b> |
|                              | Supprimer le CRF                                     | Ŧ        |
|                              | Remember comment for subsequent Delete CRF operation | ons      |
| Help                         | Cancel                                               | Delete   |

La boîte de dialogue Delete CRF (Supprimer le CRF) s'affiche. Accepter le Change Reason (Motif de Modification) par défaut Si nécessaire, tapez un commentaire facultatif dans la boîte de texte Change Comment (Modifier un Commentaire).

**Conseil :** Vous pouvez également cocher la case **Remember comment...** (Se Souvenir d'un commentaire...) pour des opérations ultérieures de Delete CRF (suppression de CRF), si vous désirez utiliser le même commentaire pour des actions subséquentes à l'intérieur de la même session. Le commentaire sera conservé jusqu'à votre déconnexion de RDC.

Une boîte de dialogue s'affichera pour confirmer que vous voulez procéder à la suppression.

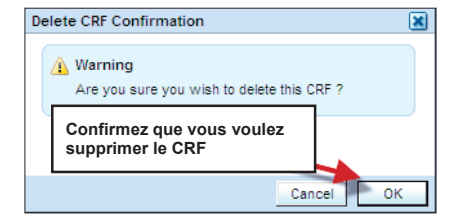

## Supprimer des rangées

Pour des CRF qui rassemblent des rangées de données similaires (telle que Medical History [Historique médicale]), l'icône **Delete Row** (Supprimer la rangée) peut être utilisée pour supprimer une rangée de données du CRF.

| ORACL         | E' RDC Onsite: Data E      | ntry                                                                                                    |                                                                                                    |                                                                                                    |
|---------------|----------------------------|----------------------------------------------------------------------------------------------------|----------------------------------------------------------------------------------------------------|----------------------------------------------------------------------------------------------------|
| tudy 101MS    | 325, Site: 432203, Patient | T21, Casebook: 101MS32                                                                                            | 5- (Kevin Stephenson - Data manageme                                                                      | ent role)                                                                                            |
| Highlight All | Discrepancies              | 🖃 🖪 💵 🔛                                                                                                    | B 😫 😫 🗊 🍇 🖪                                                                                               |                                                                                                    |
|               | biogen idec                | Protocol ID 101MS<br>Subject T21                                                                                  | Cliquez sur<br>(supprimer                                                                                 | r l'icône « Delete Row »<br>la rangée)                                                               |
|               | MEDICAL HIS                | TORY                                                                                                    |                                                                                                    |                                                                                                    |
|               | Categories                 | <ol> <li>Allergy</li> <li>HEENT</li> <li>Respiratory</li> <li>Cardiovascular</li> <li>Gastrointestinal</li> </ol> | 6. Hepatic<br>7. Genitourinary<br>8. HematopoieticLymphatic<br>9. Neurological<br>10. Endocrine/Metabolic | 11. Musculoskeletal<br>12. Dermatological<br>13. Psychosocial<br>14. Infectious disease<br>15. Other |
|               | Category No.               |                                                                                                    | Medical Condition                                                                                         | Ongoing                                                                                              |
|               | 2                          | UNCONTROLABLE MOV                                                                                                 | EMENTS OF OBJECTS                                                                                         | YES NO                                                                                               |
|               | 15                         | FATIGUE                                                                                                    |                                                                                                    | VES NO                                                                                               |
|               | 5                          | BOWEL INCONTINENC                                                                                                 | Ε                                                                                                    | VES VO                                                                                               |
|               | 9                          | HYPERAESTHESIA                                                                                                    |                                                                                                    | VES NO                                                                                               |

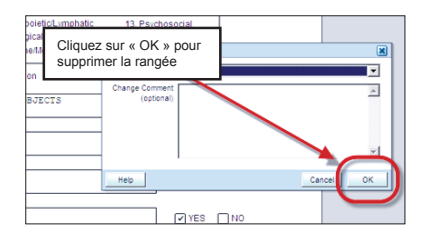

Une fois la rangée supprimée et le CRF sauvegardé, les données de cette rangée ne figureront plus sur le CRF.

| ORACLE' RDC Onsite: Data Er           | itry                                                                                                    |                                                                                                    |                                                                                 |
|---------------------------------------|----------------------------------------------------------------------------------------------------|----------------------------------------------------------------------------------------------------|---------------------------------------------------------------------------------|
| Study 101MS325, Site: 432203, Patient | T21, Casebook: 101MS325- (Kevin St                                                                                                    | ephenson - Data management role)                                                                   |                                                                                 |
| Highlight All Discrepancies           | 💽 📑 🛤 🗹 🖬 🚱                                                                                                    |                                                                                                    |                                                                                 |
| biogen idec                           | Protocol ID 101MIS325<br>Subject T21                                                                                                    | Visit SCREENING<br>Page MEDICAL HIS                                                                | TORY                                                                            |
| MEDICA La<br>Sup<br>Categories        | rangée est maintenant<br>pprimée<br>1. Allergy 6. Heg<br>2. HEENT 7. Ger<br>3. Respiratory 8. Heg<br>4. Cardiovascular 9. Neu<br>5. Gastrointestinal 9. Enc | vatic 11.<br>Intourinary 12.<br>matopoieticLymphatic 13.<br>rotogical 14.<br>tocrine.Metabolic 15. | Musculoskeletal<br>Dermatological<br>Psychosodal<br>Infectious disease<br>Offer |
|                                       | Hedical C                                                                                                    | adīta                                                                                              |                                                                                 |
| 15                                    | ALIGOL                                                                                                    |                                                                                                    | YES NO                                                                          |
| 5                                     | OWEL INCONTINENCE                                                                                                    |                                                                                                    | YES VNO                                                                         |

### Trucs et astuces pour le traitement des anomalies

Pour vous faire gagner du temps dans le traitement des anomalies et la mise à jour des données, voici quelques trucs rapides pour vous aider dans la procédure...

Actualisez les données avant d'envoyer les questions !

•Si les données sont « nettoyées », alors le système ferme les questions générées par le système lorsque vous sauvegardez la page

Actualisez toutes les données avant de les sauvegarder !

•Sauvegardez la page afin que toutes les données « nettoyées » soient contrôlées une seule fois

Traitez les questions restantes !

 Dès que vous avez sauvegardé le CRF, il ne vous reste que les questions manuelles plus toutes questions du systèmes qui restent

Traitez uniquement les questions en rouge RED !

•Traitez uniquement les questions qui nécessitent votre aide

Lorsque toutes les questions que vous devez résoudre ont été résolues, l'icône du patient s'affiche en jaune

Des anomalies qui se rapportent à plusieurs pages CRF. • Vous pouvez identifier ces CRF en examinant les informations relatives aux anomalies

### Gestion des questions (anomalies)

Les anomalies sont des erreurs de données dans RDC et débouchent sur une question générée dans RDC.

### Définition de l'anomalie

# 

Une anomalie est une donnée qui se situe en dehors de la fourchette de valeurs prévues. Elle est dans son essence une erreur de donnée et elle est considérée comme une question lorsqu'on mène une étude.

Une question peut être créée de deux manières :

<u>Validation séquentielle</u>: Une procédure qui exécute toutes les vérifications intégrées dans la base de données pour comparer plusieurs champs de données et éventuellement sur plusieurs formulaires de rapport de cas. Ceci peut être exécuté manuellement par un utilisateur ou pendant la nuit par le système RDC.

### Questions portant sur le système

- Une question générée par le système vous informe qu'il pourrait y avoir un problème avec une réponse, ou un groupe de réponses dans le(s) champ(s) de données
- Ce problème peut être lié aux données saisies ou aux données manquantes. Les questions générées par le système sont automatiquement créées :
  - Pendant la saisie des données
- Immédiatement après la sauvegarde des données
- Après avoir effectué la <u>validation séquentielle</u> sur la base de données de l'étude

### **Questions manuelles**

 Une question manuelle, ou générée par l'utilisateur est le résultat de l'action d'une autre personne, notamment le Contrôleur clinique/CRA, ce qui crée une question à la suite de la révision/contrôle du document source

### Distinguer les questions manuelles des questions du système

Les questions manuelles peuvent être identifiées par rapport aux questions du système en passant en revue les détails de la question.

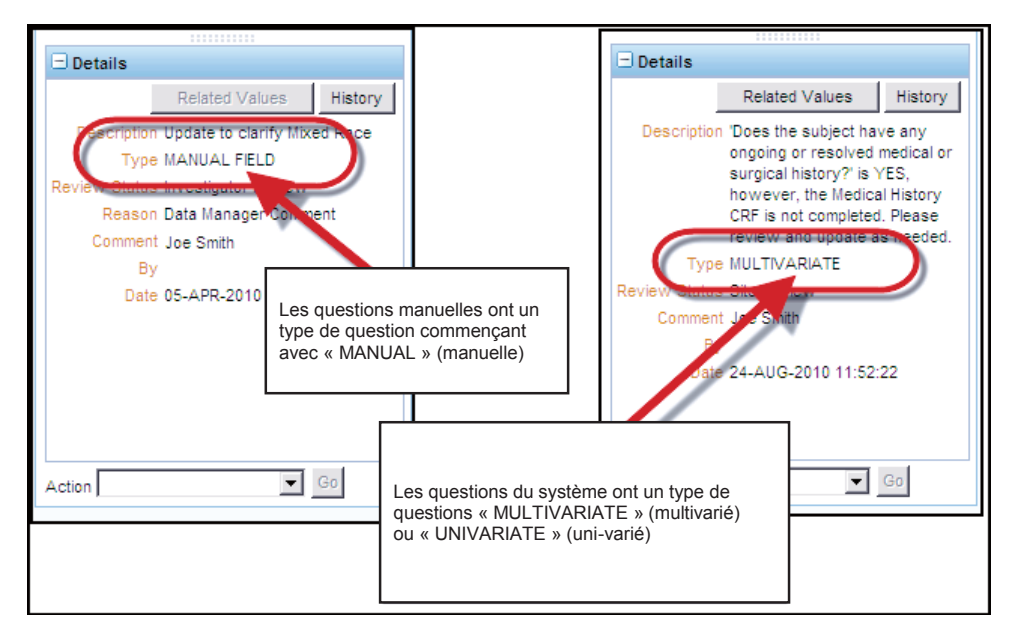

## Vérifier les questions

Vous pouvez vérifier les questions relatives à votre patient en utilisant le lien « Activities » (Activités) sur l'onglet Home (Accueil) ou en naviguant avec l'onglet Review (Révisions).

| Home Casebooks Review Reports         |          |                | J.              |                       |       | Logout Preferences Change Password help                             |
|---------------------------------------|----------|----------------|-----------------|-----------------------|-------|---------------------------------------------------------------------|
|                                       |          |                |                 | Logged in as Kevin St | epher | nson(Data management role, PSDE); Last Refresh 31-May-2011 13:35:22 |
|                                       |          |                |                 |                       |       | Study and Site DEVELOPMENT V 101 V Go                               |
|                                       | Itilicoz | co lion no     |                 | 100                   |       | Study and Site Summary                                              |
| News                                  | Junsez   | ne « Activ     |                 | /03                   |       |                                                                     |
| Discrepancy Management Error Message  | Juesiio  | IIS « ACUV     | cs »            |                       |       |                                                                     |
| SAVE INCOMPLETE and INVESTIGATOR      | _        |                |                 |                       |       |                                                                     |
| Jun-2010                              | Patien   | ts             |                 |                       |       |                                                                     |
| Activities                            |          |                |                 |                       |       |                                                                     |
| Review 231 Active Discrepandes        | Select   | Patients and   | Open Patient Ca | sebooks 💌             | Go    |                                                                     |
| Review 1206 Other Discrepancies       | Select A | II Select None |                 |                       |       |                                                                     |
| Review Investigator comments          | Select   | 8 р            | atient Number   | Last Modified         |       | Casebook                                                            |
| Links                                 |          | 8              | 101-101         | 13-May-2011 09:13:44  |       | DISCREPANCIES                                                       |
| Study RDC CRF Completion Instructions |          | 8              | 101-102         | 09-May-2011 14:08:57  |       | DISCREPANCIES                                                       |
|                                       |          | <b>A</b>       | 101-103         | 09-May-2011 14:08:57  |       | DISCREPANCIES                                                       |
|                                       |          | 8              | 101-104         | 09-May-2011 14:08:57  |       | DISCREPANCIES                                                       |
|                                       |          | 8              | 101-105         | 09-May-2011 14:09:02  |       | DISCREPANCIES                                                       |
|                                       |          | 8              | 101-106         | 22-Apr-2011 11:13:14  |       | DISCREPANCIES                                                       |
|                                       |          | 8              | 101-107         | 07-Apr-2011 16:10:07  |       | DISCREPANCIES                                                       |
|                                       |          | 8              | 101-108         | 22-Apr-2011 11:11:34  |       | DISCREPANCIES                                                       |
|                                       |          | 8              | 101-109         | 05-Apr-2010 10:57:31  |       | DISCREPANCIES                                                       |
|                                       |          | <b>A</b>       | 101-110         | 09-May-2011 14:08:57  |       | DISCREPANCIES                                                       |
|                                       |          | 8              | 101-111         | 02-Dec-2009 04:41:15  |       | DISCREPANCIES                                                       |
|                                       |          | д              | 101 112         | 08 Jap 2010 01:05:12  |       | Unanginged                                                          |

Sur une page de CRF vous avez la palette de couleurs suivante :

- <u>Un champ rouge</u> contient une anomalie que vous pouvez exploiter
- Un champ jaune contient une anomalie exploitable par un utilisateur remplissant un autre rôle
- Un champ vert indique qu'une anomalie dans ce champ a été fermé manuellement

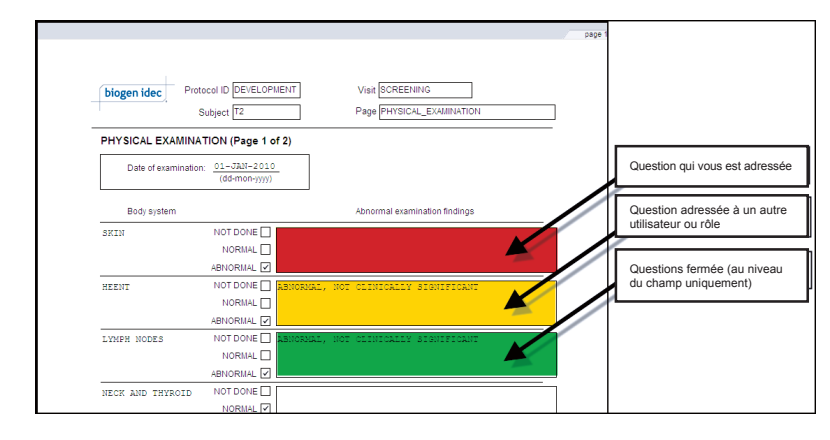

### Détails relatifs aux anomalies

Lors de la vérification d'une question sur la Liste des anomalies, vous trouverez les détails relatifs aux anomalies dans la partie inférieure du volet de navigation.

Dans la zone Détails (Détails), vous trouverez une description des motifs de création des anomalies en plus d'autres informations détaillées.

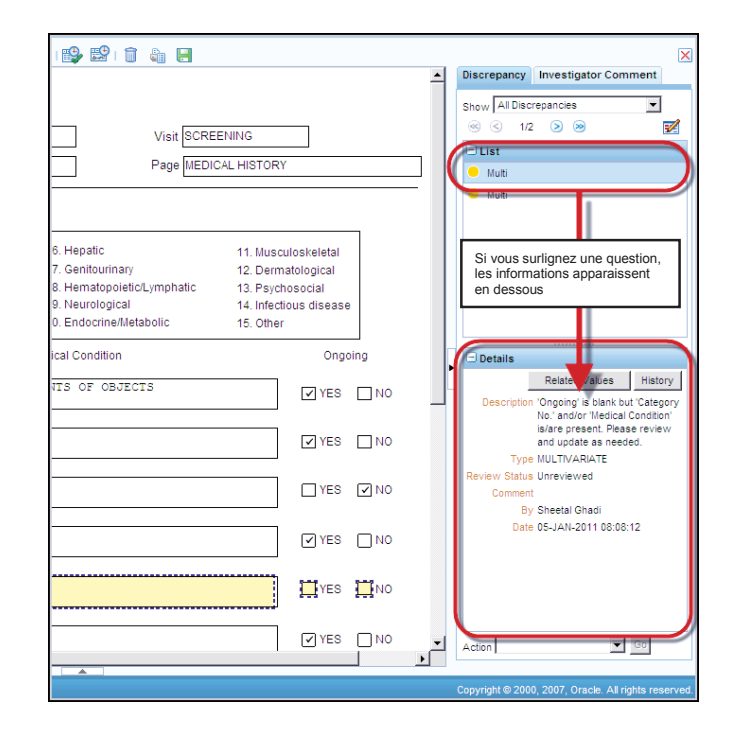

### Questions portant sur le Système

Les utilisateurs du site peuvent :

- Mettre à jour les données correspondant à la question
  - Si les données sont mise à jours pour respecter les exigences d'analyse du système, la question se refermera automatiquement et ne sera plus affichée par le système
- Transférer l'anomalie au Data Manager (Gestionnaire des données)
  - Lorsqu'une question est transférée à la Gestion des données, elle doit être accompagnée d'un commentaire demandant une clarification OU
  - Confirmant que l'information donnée est exacte

Le commentaire est analysé pour déterminer s'il répond au problème de données. S'il est démontré que les données divergentes n'ont pas besoin d'être mises à jour, la question sera fermée manuellement par le Gestionnaire des données.

Si le Gestionnaire des données trouve que des informations supplémentaires sont nécessaires, la question peut être transférée au site pour clarification. **Conseil** : Pour que les données restent le plus exactes possibles, vous devez corriger régulièrement les anomalies qui ont été générées pendant la validation séquentielle.

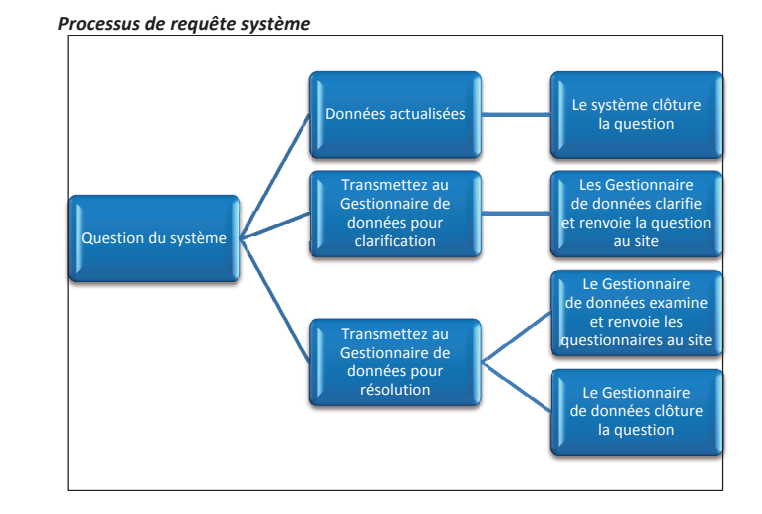

## Validation manuelle

Vous pouvez valider (exécuter les vérifications) le dossier d'un patient en RDC.

| Sélectionnez un patient à valider Sélectionnez (valider) Cliquez sur le bouton (valider) Go (Aller) Confirmez la validation validation                                                                                                    | 5 |
|----------------------------------------------------------------------------------------------------|---|
| Casebooks Review Reports Logout Change Password Heb Logout Change Password Heb Logout Change Password                                                                                                    |   |
| Patient Casebooks  Search : 4 Patients Selected From Home Page Casebook Spreadsheet  Patients: © Previous 1.4 of 4 View: @ Casebook View: 2010 TRARMO View: SCREENING CRPs: © Previous 1.9 of 9 View: ©                                                                                                    |   |
| Select Patients and <u>Watche</u><br>Constant Select Mander<br>Patient<br>Patient<br>Pat |   |
| Image: About RDC 4.5.3     Image: About RDC 4.5.3     Image: About RDC 4.5.3     Image: About RDC 4.5.3     Image: About RDC 4.5.3     Image: About RDC 4.5.3     Copyright 0-2000, 2007, Oxede: All rights reserved.                                                                                                    |   |

Confirmer que vous voulez exécuter une validation dans la fenêtre Warning (Avertissement) de Validate Patients (Valider les Patients).

Lorsque cette exécution est réussie, la fenêtre de dialogue Confirmation de Validate Patients (Valider les Patients s'affichera).

**REMARQUE :** La validation séquentielle est automatiquement exécutée tous les jours (généralement durant la nuit).

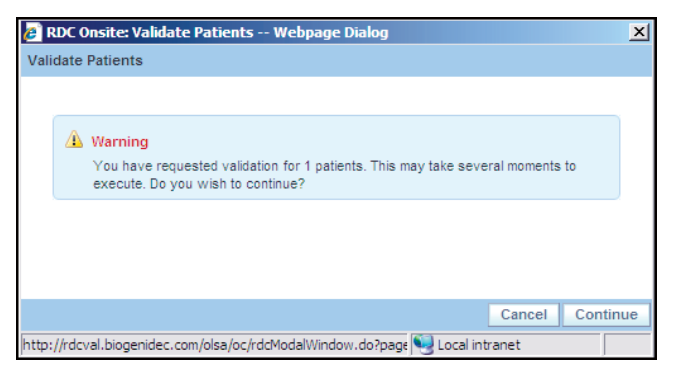

| 💋 RDC Onsite: Validate Patients Webpage Dialog                               | ×     |
|------------------------------------------------------------------------------|-------|
| Validate Patients                                                            |       |
|                                                                              |       |
| Confirmation<br>Validation successful.                                       |       |
|                                                                              |       |
|                                                                              |       |
|                                                                              |       |
|                                                                              | Close |
| nttp://rdcval.biogenidec.com/olsa/oc/rdcModalWindow.do?page 🕞 Local intranet |       |

### La fenêtre Validation Error (Erreur de validation)

Cette fenêtre s'affiche immédiatement lorsque vous :

- Cliquez sur TAB et sortez d'un champ de données discordantes
- Cliquez dans le champ de données suivant
- Sauvegardez le CRF

La fenêtre vous permet de traiter l'anomalie et en même temps de fournir un commentaire. Si un problème de données n'est pas résolu en éditant les données, vous pouvez transférer cette anomalie au Gestionnaire des données à partir de la même fenêtre.

**Conseil :** N'oubliez pas d'ajouter un Comment (Commentaire). Des explications supplémentaires peuvent aider le gestionnaire de données à résoudre l'anomalie.

| Endy DEVELOPMENT, Size 101, Patent: 101-105, Casebook: DISCREPANICES (Rock Size - Size user)     Implipite Active Discrepances     Implipite Active Discrepances     Implifite Active Discrepances     Implifite Active Discrepances     Implifite Active Discrepances     Implifite Active Discrepances     Implifite Active Discrepances     Implifite Active Discrepances     Implifite Active Discrepances     Implifite Active Discrepances     Implifite Active Discrepances     Implifite Active Discrepances     Implifite Active Discrepances     Implifite Active Dis                                                                                                    | ORACLE" RDC Onsite: Data Entry                                                                                                    | Preferences Help        |
|----------------------------------------------------------------------------------------------------|----------------------------------------------------------------------------------------------------|-------------------------|
| Highlight Active Discrepances       Image: Image: Ima                                        | Study:DEVELOPMENT, Site: 101, Patient: 101-105, Casebook: DISCREPANCIES- (Rdc4 Site - Site user)                                                                                                    | Previous CRF   Next CRF |
| biogen idec       Protocol ID       DEVELOPIMENT       Visit SCREENING         La question (probleme<br>de données)       Subject 101-105       Page (MEDICAL HISTORY)         Réponse de l'utilisateur       Alerity       Reason DVG         Statut de la révision       Reaponte de review the list of allowed terms and<br>protocol control       Image: Statut de la révision         Category No.       Action       Image: Statut de la révision       Page de la févreix the list of allowed terms and<br>protocol control       Image: Statut de la révision         9       NULLIPLE S       Review Statut       Page de la févreix       Image: Statut de la révision         9       NULLIPLE S       Review Statut       Image: Statut de la révision       Image: Statut de la révision         9       NULLIPLE S       Review Statut       Image: Statut de la révision       Image: Statut de la révision         9       NULLIPLE S       Review Statut       Image: Statut de la révision       Image: Statut de la révision       Image: Statut de la révision         9       NULLIPLE S       Review Statut de la révision       Image: Statut de la révision       Image: Statut de la révision         9       NULLIPLE S       Review Statut de la révision       Image: Statut de la révision       Image: Statut de la révision         10       Image: Statut de la révision       Image: Statut de la                                                                                                    | Highlight Active Discrepances 💽 💽 📖 📴 📅 1 🔀 🔛 1 🗊 🦓 🔛                                                                                                    | ×                       |
| Réponse de l'utilisateur     Validation froir       Reaco     Reaco       Statut de la révision     Reaco       Category no: la reported as A. Tha response is not.       Statut de la révision     Reaco       Category no: la reported as A. Tha response is not.       Statut de la révision     Reaco       Category no: la reported as A. Tha response is not.       Statut de la révision     Reaco       Category no: la reported as A. Tha response is not.       Statut de la révision     Cament la reported as A. Tha response is not.       Category No.     Action       9     NULTIPLE S       NULTIPLE S     Review Statut       enview Statut     Review       Pisse cancel     OK       A     YES       YES     NO       YES     NO                                                                                                    | biogen idec         Protocol ID DEVELOPMENT         Visit SCREENING           La question (probleme de données)         Subject 101-105         Page MEDICAL HISTORY                                                                                                    |                         |
| Category No. Category No. Category No. Action S NULTIPLE Review Status Category No. Action YES NO YES NO Y | Réponse de l'utilisateur         Validation Error         Le           Allergy         Resson DVG         Response de l'utilisateur         Allergy           Statut de la révision         Response de l'utilisateur         Laseport no.'s reported as A. This response is not expected. Pease review the list of allowed terms and provide the response using a term from the list.         Provide the response using a term from the list.         Provide terms and provide the response using a term from the list. |                         |
|                                                                                                    | Category No. Action Category Category Action Category No. Action                                                                                                    | _                       |
|                                                                                                    | Y         Local and subplicities Notation         Cancel         OK           Help                                                                                                    |                         |
|                                                                                                    |                                                                                                    |                         |
|                                                                                                    |                                                                                                    |                         |
|                                                                                                    |                                                                                                    | _                       |

### Questions manuelles (anomalies causées par un utilisateur)

En cas de d'anomalies manuelles, les utilisateurs du site doivent :

• Mettre à jour la donnée (le cas échéant)

ΕT

 Transférer l'anomalie pour une Data Management Review (Vérification par le Gestionnaire de données)

**REMARQUE**: Les anomalies qui ont été créées manuellement DOIVENT toujours être fermées manuellement par le Gestionnaire de données.

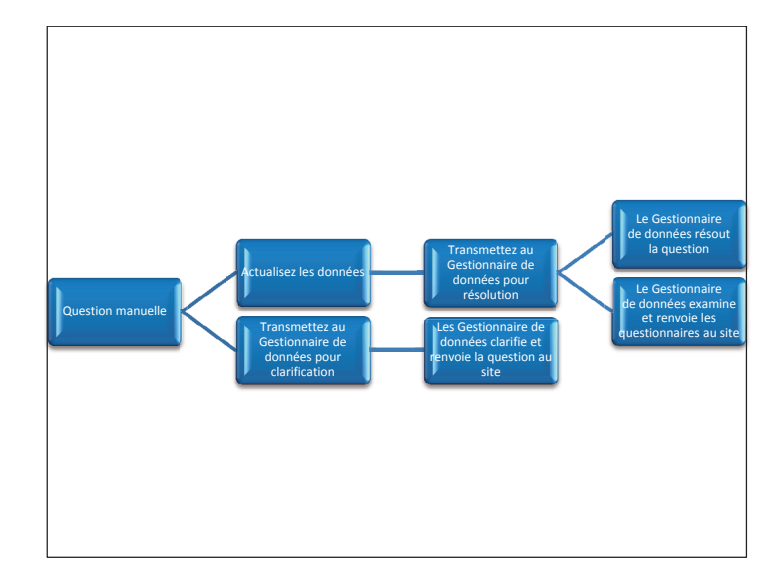